#### **Demo af FMK/DDV testunivers**

FMK supportforum 31. januar 2024

Ì

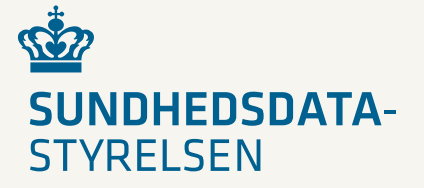

#### Indhold

- 1. Hvorfor skal vi have et testunivers?
- 2. Tilgang til testuniverset
- 3. Oprettelse af et testdatakort
- 4. Listevisning af testdatakort
- 5. Hvad jeg kan på et testdatakort: Rediger Kopier Hent som fil Restore (automatisk) Slet
- 6. Kopiering af en testpatient til en anden
- 7. Kopiering af en testpatient fra et miljø til et andet
- 8. Kopiering fra en fil
- 9. Datoforskydning
- 10. Nulstilling af data

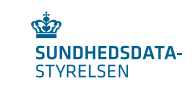

#### 1. Hvorfor skal vi have et testunivers?

Testuniverset til FMK og DDV afløser det nuværende dump/restore, der er javabaseret. Flere brugere af testmiljøerne har ikke længere adgang til java, hvorfor der skulle ske en omlægning til noget nyt.

For at få et bedre overblik over egne og andres testpatienter, der er offentlig tilgængelige, er der indført såkaldte 'testdatakort'. Disse testdatakort indeholder testpatientens cpr-nr., FMK/DDV, testmiljøet, de af opretteren angivne 'tags' samt mulighed for redigering, downloade som fil, automatisk restore m.m.

Jo bedre kortet er beskrevet via navngivning og tags, des bedre vil man kunne finde den testpatient, man har behov for.

De næste slides viser klip af de muligheder, som testuniverset stiller til rådighed. For yderligere info henvises til vejledningen, der er tilgængelig fra testuniverset.

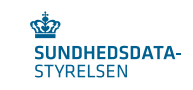

# 2. Tilgang til testuniverset

Link til testuniverset: <u>https://tu.fmk.netic.dk/</u> Login med DTG-adgang.

Startsiden viser en oversigt over testdatakort. Eksempel med testdatakort, som alle kan tilgå:

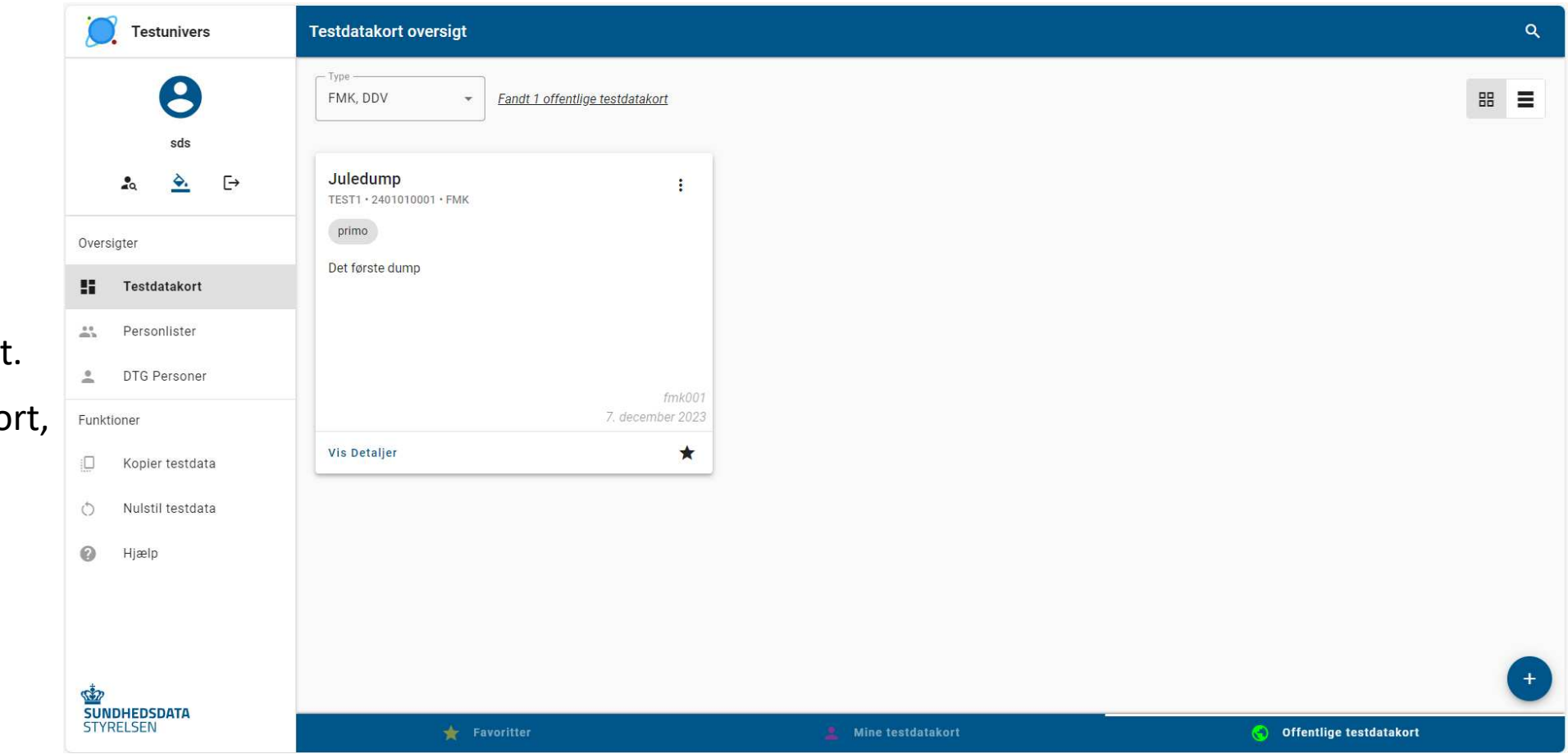

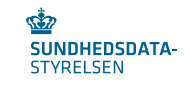

# 3. Oprettelse af et testdatakort

| C Testunivers                                                                                                    | Testdatakort oversigt                                                                                                    |                                                                                                    | ۹                                                                                                    |
|----------------------------------------------------------------------------------------------------|----------------------------------------------------------------------------------------------------|----------------------------------------------------------------------------------------------------|----------------------------------------------------------------------------------------------------|
| sds                                                                                                    | FMK, DDV - Fandt 11 testdatakort                                                                                                    |                                                                                                    | 88 =                                                                                                    |
| ▲     ▲     E+       Oversigter     Image: Comparison of the second second | Diabetes 2 og forhøjet blodtryk       :         TEST2 + 3101010003 + FMK       :         mavesyre       kolesteril       diabetes       optrapning       + 1         Image: State of the state of the state of | Daglig testpatient :<br>TEST2 + 2301010021 + FMK<br>(Intel tag)<br>Mange forskellige ordinationer                        | Daglig testpatient       :         TEST1 + 2301010021 + FMK       :         Inter tag:       :         Mange forskellige ordinationer       : |
| Funktioner                                                                                                    | 18. december 2023                                                                                                    | 12. januar 2024                                                                                                    | 505<br>12. januar 2024                                                                                                    |
| C Kopier testdata                                                                                                    | Vis Detaljer 🔶                                                                                                    | Vis Detaljer                                                                                                    | Vis Detaljer                                                                                                    |
| <ul> <li>Nulstil testdata</li> <li>Hjælp</li> </ul>                                                                                                    | Diabetes og smerter<br>TEST2 + 310100005 + FMK<br>smerter diabetes<br>© Offentlig<br>Persona med diabetes og smerter                                                                                                    | FMK-print       I         TEST1 - 2901010001 - FMK       print         Mange forskelligartede ordinationer og doseringer | FMK-print :<br>TEST2 + 2901010001 + FMK<br>print<br>Mange forskelligartede ordinationer og doseringer                                         |
| SUNDHEDSDATA<br>STYRELSEN                                                                                                    | ★ Favoritter                                                                                                    | Mine testdatakort                                                                                                    | Offentlige testdatakort                                                                                                    |

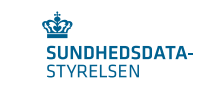

### 4. Listevisning af testdatakort

| Testunivers               | Oversigt over testdatakort                                                                             |                                                                                                    | <sup>↓</sup> <sup>Q</sup>                                     |
|---------------------------|----------------------------------------------------------------------------------------------------|----------------------------------------------------------------------------------------------------|---------------------------------------------------------------|
| els                       | FMK, DDV  Fandt 13 testdatakort                                                                        |                                                                                                    |                                                               |
| 545                       | Diffe testuatakort                                                                                     |                                                                                                    |                                                               |
| _a <u>è.</u> [→           | Forhøjet blodtryk m.m. samt DD                                                                         | Diabetes 2 og forhøjet blodtryk :<br>TEST2 · 3101010003 · FMK                                                                    | GI. VKA-struktur :<br>TEST2 · 2301010087 · FMK                |
| Oversigter                | dd doseringsperioder optrapning 🛇 Offentligt                                                           | mavesyre kolesteril diabetes 🛇 Offentligt                                                                                        | VKA                                                           |
| Testdatakort              | Persona med forhøjet blodtryk, vitaminmangel, blodfortyndende,<br>mineralmangler og vandladningsbesvær | optrapning + 1                                                                                                    | Persona med gl. VKA-dosering i stedet for aktuel VKA-struktur |
| Personlister              |                                                                                                    | Persona med diabetes 2, forhøjet blodtryk, forhøjet kolesterol,<br>mavesyre i spiserøret, smerter, tilskud af kalk og D-vitamin, |                                                               |
| DTG Personer              |                                                                                                    |                                                                                                    |                                                               |
| Funktioner                | sds<br>18. december 2023                                                                               | sds<br>18. december 2023                                                                                                    | sds<br>22. januar 2024                                        |
| C Kopier testdata         | Restore Vis mere                                                                                       | Restore Vis mere                                                                                                    | Restore Vis mere                                              |
| 🖒 Nulstil testdata        |                                                                                                    |                                                                                                    |                                                               |
| ? Vejledninger            | Daglig testpatient :<br>TEST1 · 2301010021 · FMK                                                       | Daglig testpatient :<br>TEST2 · 2301010021 · FMK                                                                                 | Diabetes og smerter<br>TEST2 • 3101010005 • FMK               |
|                           | test                                                                                                   | test                                                                                                    | smerter diabetes S Offentligt                                 |
|                           | Mange forskellige ordinationer                                                                         | Mange forskellige ordinationer                                                                                                   | Persona med diabetes og smerter                               |
| <u></u>                   |                                                                                                    |                                                                                                    | +                                                             |
| SUNDHEDSDATA<br>STYRELSEN | 🔶 Favoritter                                                                                           | 💄 Testdatakort                                                                                                    | Offentlige testdatakort                                       |

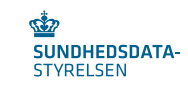

### 5. Testdatakort: Rediger – Kopier – Hent som fil – Restore – Slet

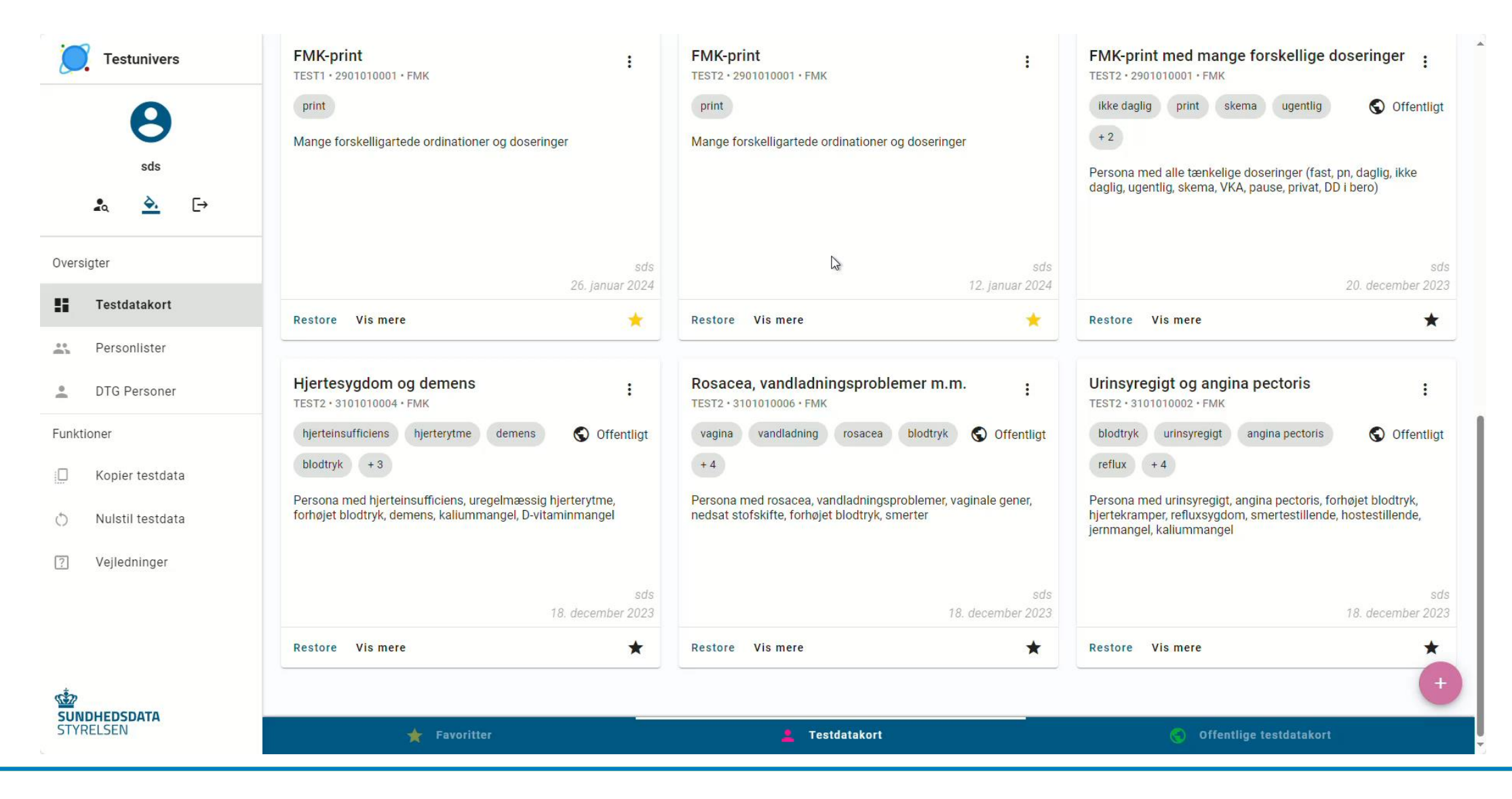

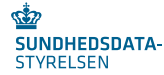

### 6. Kopiering af en testpatient til en anden

| C Testunivers             | FMK-print med mange forskellige doseringer                                                                                         | Forhøjet blodtryk m.m. samt DD :                                                                             | GI. VKA-struktur                                                                                                    |
|---------------------------|----------------------------------------------------------------------------------------------------|----------------------------------------------------------------------------------------------------|----------------------------------------------------------------------------------------------------|
| 0                         | TEST2 • 2901010001 • FMK                                                                                                    | TEST2 + 3101010001 + FMK                                                                                     | TEST2 • 2301010087 • FMK                                                                                                    |
| •                         | ikke daglig print skema ugentlig + 2                                                                                               | dd doseringsperioder optrapning                                                                              | VKA                                                                                                    |
| sds                       | S Offentlig                                                                                                    | S Offentlig                                                                                                  | Persona med gl. VKA-dosering i stedet for aktuel VKA-struktur                                                                                              |
| a <u>a</u> D              | Persona med alle tænkelige doseringer (fast, pn, daglig, ikke<br>daglig, ugentlig, skema, VKA, pause, privat, DD i bero)           | Persona med forhøjet blodtryk, vitaminmangel, blodfortyndende,<br>mineralmangler og vandladningsbesvær       |                                                                                                    |
| versigter                 | sds                                                                                                    | sds                                                                                                    | sda                                                                                                    |
| Testdatakort              | 20. december 2023                                                                                                    | 18. december 2023.                                                                                           | 22. januar 2024                                                                                                    |
| S Personlister            | Vis Detaljer 🖈                                                                                                    | Vis Detaljer 🖈                                                                                               | Vis Detaljer ★                                                                                                    |
| DTG Personer              | Hjertesygdom og demens                                                                                                    | Rosacea, vandladningsproblemer m.m.                                                                          | Urinsyregigt og angina pectoris                                                                                                    |
| nktioner                  | hierteinsufficiens hierterytme demens blodtryk                                                                                     | vagina vandladning rosacea blodtryk + 4                                                                      | blodtryk urinsvregigt angina pectoris reflux + 4                                                                                                    |
| Kopier testdata           | +3                                                                                                    | S Offentlig                                                                                                  | S Offentlig                                                                                                    |
| Nulstil testdata<br>Hjælp | Offentlig<br>Persona med hjerteinsufficiens, uregelmæssig hjerterytme,<br>forhøjet blodtryk, demens, kaliummangel, D-vitaminmangel | Persona med rosacea, vandladningsproblemer, vaginale gener,<br>nedsat stofskifte, forhøjet blodtryk, smerter | Persona med urinsyregigt, angina pectoris, forhøjet blodtryk,<br>hjertekramper, refluxsygdom, smertestillende, hostestillende,<br>jernmangel, kaliummangel |
|                           | sds<br>18. december 2023                                                                                                    | sds<br>18. december 2023                                                                                     | sds<br>18. december 2023                                                                                                    |
|                           | Vis Detaljer 🗶                                                                                                    | Vis Detaljer 🗶                                                                                               | Vis Detaljer                                                                                                    |
| UNDHEDSDATA<br>TYRELSEN   | 🚖 Favoritter                                                                                                    | 🛔 Mine testdatakort                                                                                          | 😸 Offentlige testdatakort                                                                                                    |

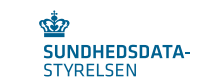

# 7. Kopiering af en testpatient fra et miljø til et andet

| Testunivers               | FMK-print med mange forskellige doseringer                                                                                         | Forhøjet blodtryk m.m. samt DD                                                                               | GI. VKA-struktur<br>TEST2 • 2301010087 • FMK                                                                                                    |
|---------------------------|----------------------------------------------------------------------------------------------------|----------------------------------------------------------------------------------------------------|----------------------------------------------------------------------------------------------------|
| 0                         | ikke daglig print skema ugentlig + 2                                                                                               | dd doseringsperioder optrapning                                                                              | VKA                                                                                                    |
| ~                         | O Offentia                                                                                                    | Offentlin                                                                                                    | Persona med gl. VKA-dosering i stedet for aktuel VKA-struktur                                                                                              |
| sas<br>≰o <u>è.</u> [→    | Persona med alle tænkelige doseringer (fast, pn, daglig, ikke<br>daglig, ugentlig, skema, VKA, pause, privat, DD i bero)           | Persona med forhøjet blodtryk, vitaminmangel, blodfortyndende,<br>mineralmangler og vandladningsbesvær       |                                                                                                    |
| ersigter                  |                                                                                                    | ade                                                                                                    | ede                                                                                                    |
| Testdatakort              | 20. december 2023                                                                                                    | 18. december 2023                                                                                            | 22. januar 2024                                                                                                    |
| Personlister              | Vis Detaljer \star                                                                                                    | Vis Detaljer 🖈                                                                                               | Vis Detaljer 🗶                                                                                                    |
| DTG Personer              | Hjertesygdom og demens                                                                                                    | Rosacea, vandladningsproblemer m.m.                                                                          | Urinsyregigt og angina pectoris                                                                                                    |
| nktioner                  | hjerteinsufficiens hjerterytme demens blodtryk                                                                                     | vagina vandladning rosacea blodtryk + 4                                                                      | blodtryk urinsyregigt angina pectoris reflux + 4                                                                                                    |
| Kopier testdata           | +3                                                                                                    | S Offentlig                                                                                                  | S Offentlig                                                                                                    |
| Nulstil testdata<br>Hjælp | Offentlig<br>Persona med hjerteinsufficiens, uregelmæssig hjerterytme,<br>forhøjet blodtryk, demens, kaliummangel, D-vitaminmangel | Persona med rosacea, vandladningsproblemer, vaginale gener,<br>nedsat stofskifte, forhøjet blodtryk, smerter | Persona med urinsyregigt, angina pectoris, forhøjet blodtryk,<br>hjertekramper, refluxsygdom, smertestillende, hostestillende,<br>jernmangel, kaliummangel |
|                           | sds<br>18. december 2023                                                                                                    | .sds<br>18. december 2023                                                                                    | sds<br>18. december 2023                                                                                                    |
|                           | Vis Detaljer 🖌                                                                                                    | Vis Detaljer 🗶                                                                                               | Vis Detaljer                                                                                                    |
| 2<br>UNDHEDSDATA          | Constitue                                                                                                    | Nine testdetskert                                                                                            | (†                                                                                                    |

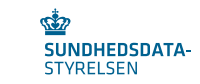

# 8. Kopiering fra en fil

| Testunivers             | FMK-print med mange forskellige doseringer                                                                                         | Forhøjet blodtryk m.m. samt DD                                                                               | GI. VKA-struktur<br>TEST2 • 2301010087 • FMK                                                                                                    |
|-------------------------|----------------------------------------------------------------------------------------------------|----------------------------------------------------------------------------------------------------|----------------------------------------------------------------------------------------------------|
| •                       | ikke daglig print skema ugentlig + 2                                                                                               | dd doseringsperioder optrapning                                                                              | VKA                                                                                                    |
| sds                     | S Offentlig                                                                                                    | S Offentlig                                                                                                  | Persona med gl. VKA-dosering i stedet for aktuel VKA-struktur                                                                                              |
| £a, <u>À.</u> [→        | Persona med alle tænkelige doseringer (fast, pn, daglig, ikke<br>daglig, ugentlig, skema, VKA, pause, privat, DD i bero)           | Persona med forhøjet blodtryk, vitaminmangel, blodfortyndende,<br>mineralmangler og vandladningsbesvær       |                                                                                                    |
| versigter               |                                                                                                    |                                                                                                    |                                                                                                    |
| Testdatakort            | sas<br>20. december 2023                                                                                                    | sos<br>18. december 2023                                                                                     | sas<br>22. januar 2024                                                                                                    |
| S Personlister          | Vis Detaljer \star                                                                                                    | Vis Detaljer 🖈                                                                                               | Vis Detaljer ★                                                                                                    |
| DTG Personer            | Hjertesygdom og demens                                                                                                    | Rosacea, vandladningsproblemer m.m.                                                                          | Urinsyregigt og angina pectoris                                                                                                    |
| nktioner                | hjerteinsufficiens hjerterytme demens blodtryk                                                                                     | vagina vandladning rosacea blodtryk +4                                                                       | blodtryk urinsyregigt angina pectoris reflux +4                                                                                                    |
| . Kopier testdata       | +3                                                                                                    | S Offentlig                                                                                                  | S Offentlig                                                                                                    |
| ) Nulstil testdata      | Offentlig<br>Persona med hjerteinsufficiens, uregelmæssig hjerterytme,<br>forhøjet blodtryk, demens, kaliummangel, D-vitaminmangel | Persona med rosacea, vandladningsproblemer, vaginale gener,<br>nedsat stofskifte, forhøjet blodtryk, smerter | Persona med urinsyregigt, angina pectoris, forhøjet blodtryk,<br>hjertekramper, refluxsygdom, smertestillende, hostestillende,<br>jernmangel, kaliummangel |
|                         | sds<br>18. december 2023                                                                                                    | sds<br>18. december 2023                                                                                     | sds<br>18. december 2023                                                                                                    |
|                         | Vis Detaljer 📩                                                                                                    | Vis Detaljer 🖈                                                                                               | Vis Detaljer                                                                                                    |
| UNDHEDSDATA             | - Consultan                                                                                                    | Mino testdetakent                                                                                            |                                                                                                    |
| Contraction and Solid T | Tayoniter                                                                                                    | A Mine testdatakort                                                                                          | Offentlige testdatakort                                                                                                    |

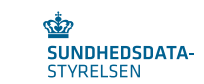

## 9. Datoforskydning

Ved indlæsning af en fil, kan der angives en dato, hvormed datoer i filen vil blive forskudt i forhold til denne dato.

Eksempel:

En medicinordination er en uge gammel og gyldig i en måned på dump-tidspunktet. Når der angives dags dato for datorul af restore, vil ordinationen igen være en uge gammel og gyldig i en måned frem efter restore, selvom det er et år siden data blev dumpet.

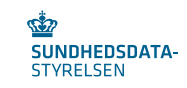

## 9. Datoforskydning, fortsat

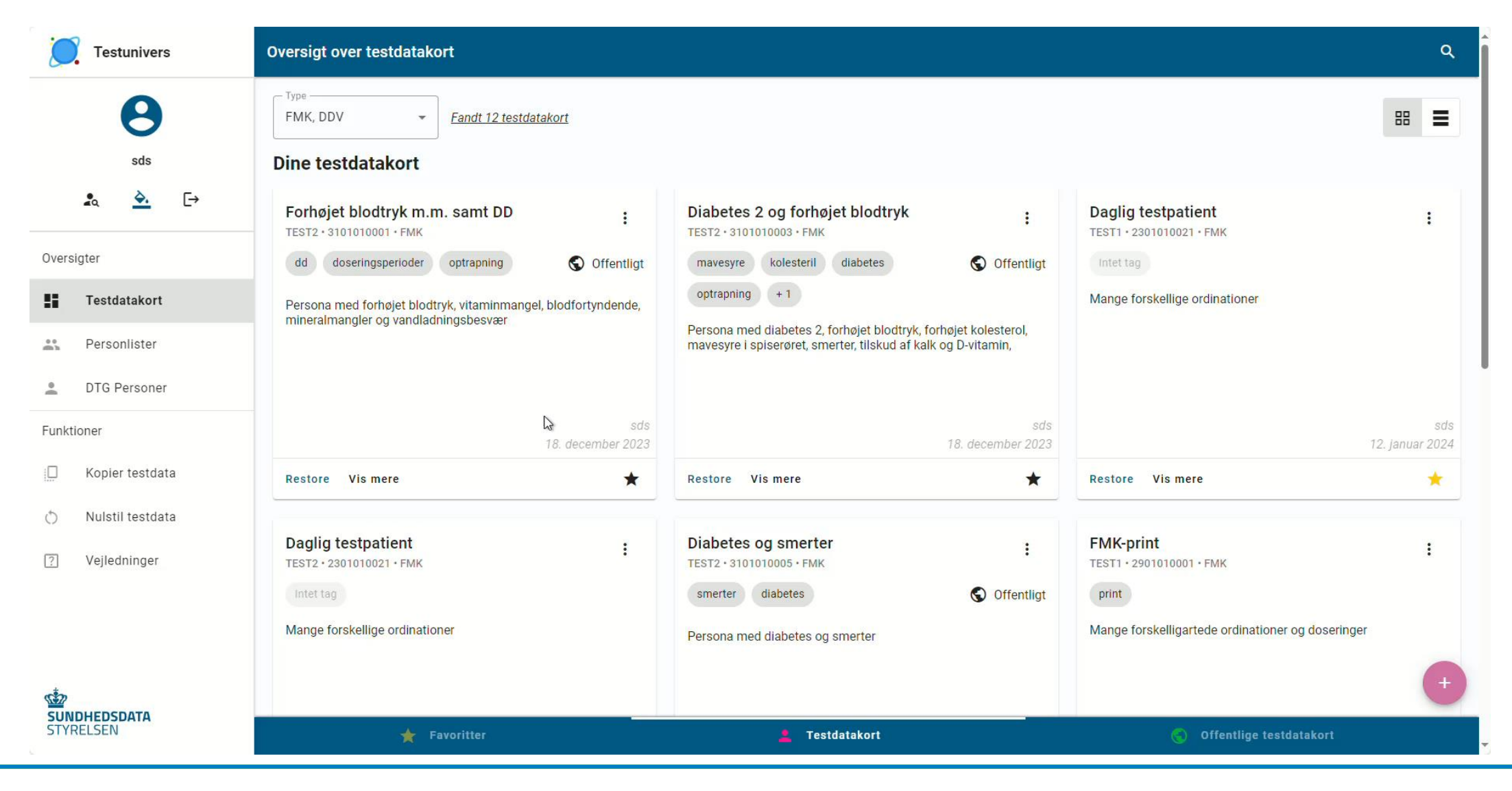

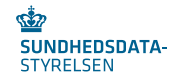

# 10. Nulstilling af data

| C Testunivers                                              | ← Nulstil testdata                   |
|------------------------------------------------------------|--------------------------------------|
| sds<br>≰q. ≧. [→                                           | Type"<br>PMK Testmilja" UDD          |
| Oversigter<br>Testdatakort<br>Personlister<br>DTG Personer | Udfyld CPR Vælg fra personliste CPR* |
| Funktioner                                                 |                                      |
| <ul> <li>Nulstil testdata</li> <li>Hjælp</li> </ul>        |                                      |
| SUNDHEDSDATA<br>STYRELSEN                                  | O NULSTIL                            |

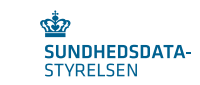